# ACAD-DENKI 2016

新機能/改善機能

**Alfatech** 

#### 新機能•改善機能一覧

#### ACAD-DENKI オプションVer.2016 新機能と改善機能

|            | メニュー              | 項目説明                                               |
|------------|-------------------|----------------------------------------------------|
| システム       | 対応OS/ベースCAD       | AutoCAD2016対応                                      |
| ACAD-DENKI | リボンメニュー(NEW)      | リボンメニューのサポート                                       |
|            | 図面チェック            | 等電位・極性の整合性チェック機能を追加<br>「等電位整合性チェック」<br>「極性整合性チェック」 |
|            | 等電位サーファー(NEW)     | 回路図面の等電位ネット範囲を明示し、等電位・極性エラーを表示                     |
|            | 図面内シンボルへ属性付加(NEW) | 図面内のシンボルに任意の属性を追加する機能                              |
|            | 図面チェック            | 「同ーシンボルが同一位置に重複」チェックの追加                            |
|            | 図面クリーン            | 「同一位置の重複同一シンボル」項目の追加                               |
|            | リレーシンボル入力         | 端子番号 交換(使用接点の変更) の機能を追加                            |
|            | 移動(属性・文字のみ)       | [前回と同じ(P)] オプションの追加                                |
|            | 中心線               | 複数図形を選択できるよう改善                                     |
| 電キャビ       | ファイルプロパティ         | 図面保存形式の表記を追加                                       |
| WiringPLAN | 幅付きダクト形状入力(NEW)   | 先にダクト幅を指定して、形状を入力するコマンドを追加                         |
| 20         | ダクト情報自動生成(NEW)    | ダクト形状に盤配線支援用のダクト情報を付与するコマンドを追加                     |

# 対応OS / ベースCAD

■対応OS Windows 7 Windows 8 Windows 8.1

■対応ベースCAD BricsCAD V14~V15 AutoCAD 2010~2016

### リボンメニュー

### リボンメニューに対応しました。

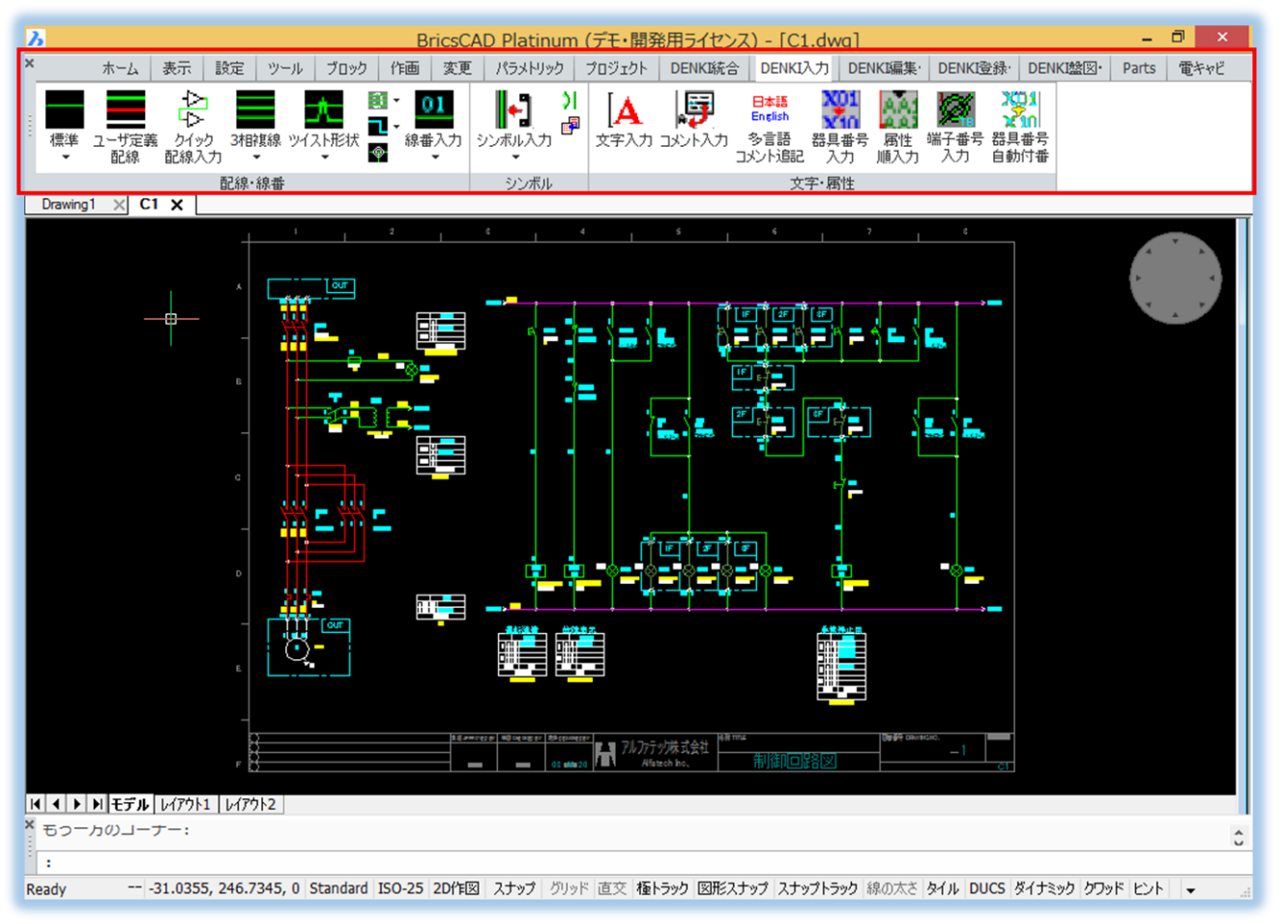

■リボン対応 BricsCAD V15以降 ACAD-DENKI 2016

従来のメニューでも 使用できます。

# 図面チェック/等電位・極性の整合性①

#### 配線・部品の等電位整合性チェック機能です。

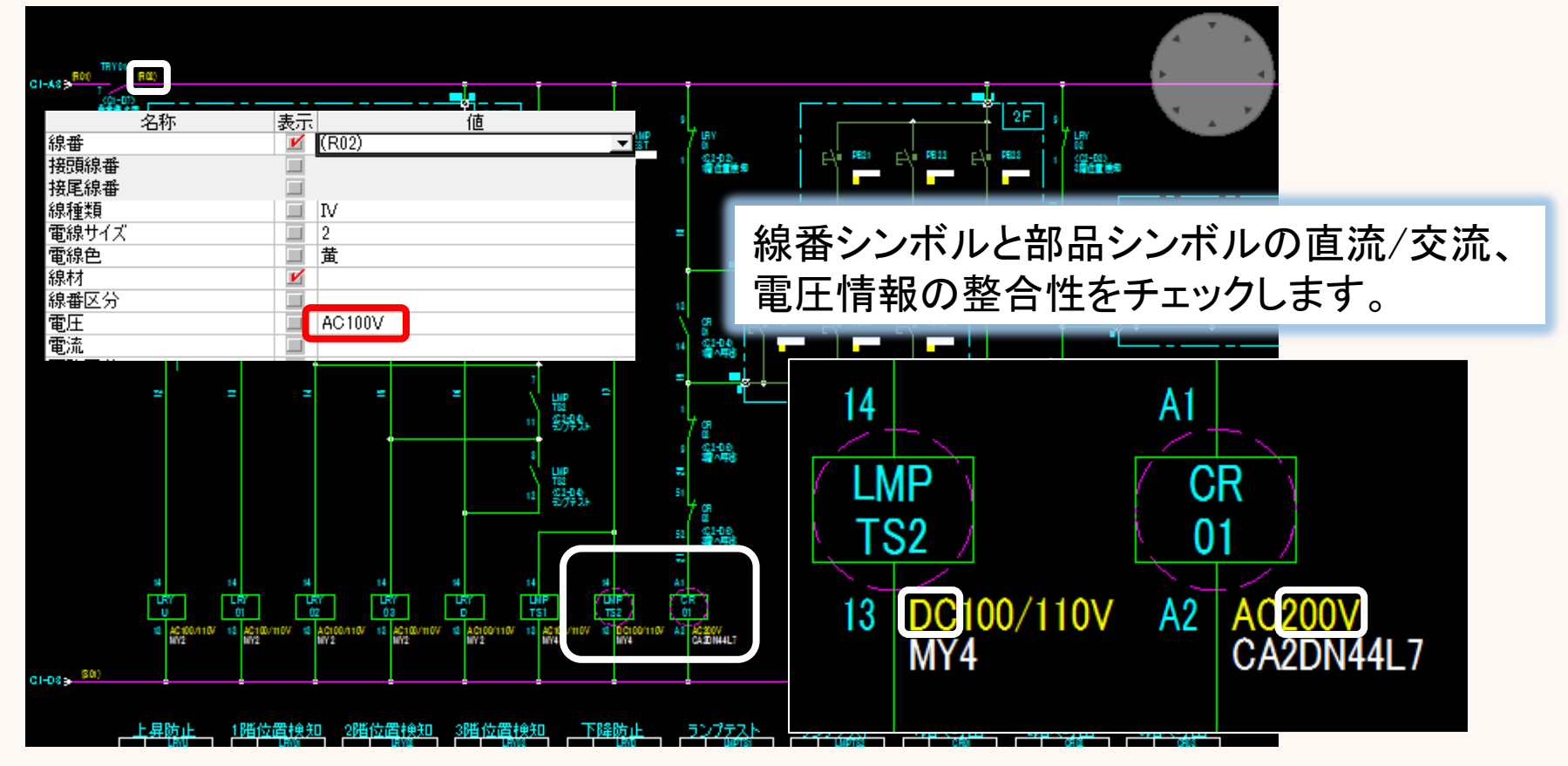

### 図面チェック/等電位・極性の整合性②

配線・部品端子の極性整合性チェック機能です。

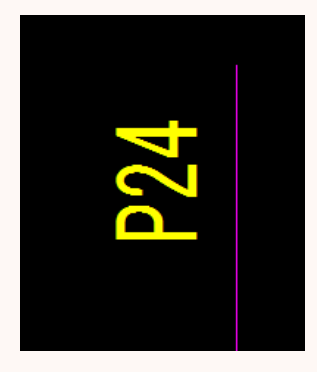

| C                    |     | 72   | DC12/24V | 0-0                                  |
|----------------------|-----|------|----------|--------------------------------------|
| a a                  | PIN | アドレス | コメン      | ۲                                    |
|                      | B20 | X000 | 自動運転     |                                      |
|                      | 819 | X001 | 再起動      |                                      |
|                      | B18 | X002 | 非常停止     |                                      |
| 116                  | B17 | X003 | 故障停止     |                                      |
| R N III              | B16 | X004 | 故障復帰     |                                      |
| C <sup>=</sup>       | 815 | X005 | 予備       | 線番の値と部品シンボルの端子極性値の                   |
| ¢ <mark>= 110</mark> | B14 | X006 | 予備       |                                      |
| 182 110              | B13 | X007 | メインブレーカ新 | 登台性をナエックします。                         |
| 7#2 119<br>          | B12 | X008 | サブブレーカ断  |                                      |
| 764 IIG              | B11 | X009 | ヒューズ断    |                                      |
| <b></b>              | B10 | XOOA | 予備       | 名称 表示 值                              |
| e 200                | 89  | X006 | 予備       | ···································· |
| OP                   | 88  | X00C | 予備       | 端子極性1 ≥ N                            |
|                      | 87  | X000 | 1号機異常停止  |                                      |
|                      | 86  | X00E | 2号機異常停止  | コメント2(日本語) ビ                         |
|                      | 65  | X00F | 3号機異常停止  | コメントリーク (本語) (1000)                  |
|                      | B4  | NC   |          |                                      |
|                      | BS  | NC   |          | 盤No. 🗹 P2                            |
|                      | 82  | CON  |          | ···································· |
|                      | BI  | 000  |          |                                      |
|                      |     |      |          |                                      |

### 等電位サーファー

#### 選択した配線の等電位範囲を明示します。

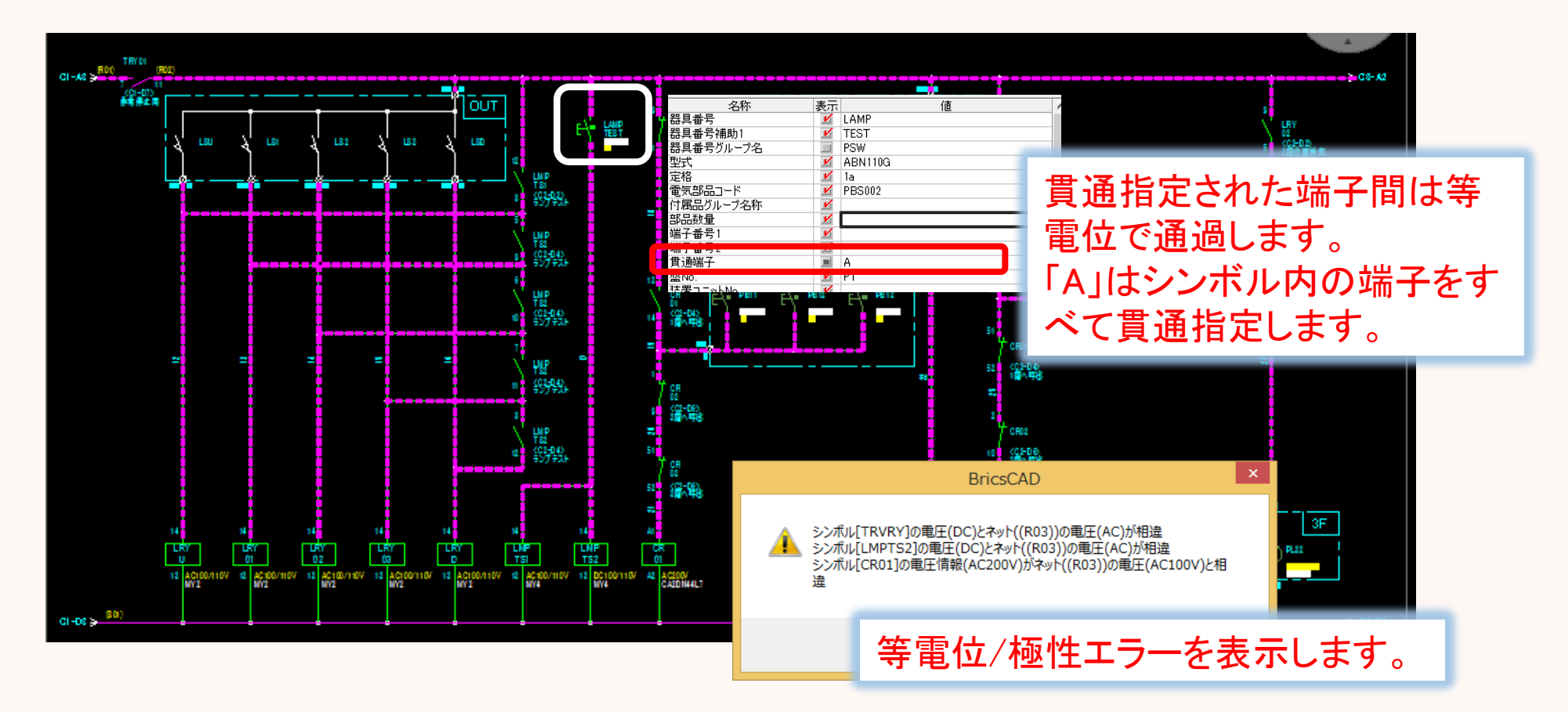

### 図面内シンボル属性追加

### 選択したシンボルに指定属性を一括追加します。

| 図面内注                              | シンボルへ                                                                                  | 属性付加                                                                            |                                                                                                    | ×                                                        |
|-----------------------------------|----------------------------------------------------------------------------------------|---------------------------------------------------------------------------------|----------------------------------------------------------------------------------------------------|----------------------------------------------------------|
| ボルの登録属性情報<br>属性(A)                |                                                                                        |                                                                                 |                                                                                                    |                                                          |
| THRU(貫通端子)                        | ~                                                                                      | 追番(1)                                                                           | -                                                                                                    | v .                                                      |
| ※ACAD-DENKI環境設定のI図面内シンボルへ属性付加Iで登録 |                                                                                        |                                                                                 |                                                                                                    |                                                          |
| 名を入力(B)                           |                                                                                        |                                                                                 |                                                                                                    |                                                          |
|                                   | V                                                                                      | 追番(2)                                                                           | -                                                                                                    | ~                                                        |
| V) A                              |                                                                                        | ¥                                                                               |                                                                                                    |                                                          |
| 示画層(F)                            | [                                                                                      | OK                                                                              | キャンセル                                                                                                    |                                                          |
|                                   | 図面内:<br>ボルの登録属性情報<br>属性(A)<br>THRU(貫通端子)<br>AD-DENK環境設定の匹<br>名を入力(B)<br>V) A<br>示画層(F) | 図面内シンボルへ<br>ボルの登録属性情報<br>属性(A)<br>THRU(貫通端子)<br>AD-DENKJ環境設定のI図面内シンボ<br>名を入力(B) | 図面内シンボルへ属性付加<br>ボルの登録属性情報<br>属性(A)<br>THRU(貫通端子)<br>ジ<br>泊番(1)<br>AD-DENKI環境設定のI図面内シンボルへ属性付加<br>名を入力(B)<br>マ<br>追番(2)<br>V) A<br>マ<br>示画層(F) | 図面内シンボルへ属性付加<br>ボルの登録属性情報<br>属性(A)<br>THRU(貫通端子) 『 追番(1) |

従来の図面に等電位・極性チェック の為の属性を追加できます。

| ;1−B2 → | <u>01)</u>                        | »                      | @       |                      |
|---------|-----------------------------------|------------------------|---------|----------------------|
|         | E-\                               | DRPB1<br>ABN110B<br>1a |         | DRPB2<br>BN110B<br>a |
|         | 名                                 | 称                      | 電気図 [DR | 電気図 [DR              |
|         | 器具番号                              |                        | DRPB1   | DRPB2                |
|         | 器具番号補助1                           |                        |         |                      |
|         | 器具番号グルー                           | 7名                     | PSW     | PSW                  |
|         | 型式                                |                        | ABN110B | ABN110B              |
|         | 定格                                |                        | la      | 1a                   |
|         | 電気部品コード                           | 5 fL                   | PBS001  | PBS001               |
|         | 「何周品クループ。                         | 治杯                     |         |                      |
|         | 部品数重                              |                        |         |                      |
|         | 「「「一」」<br>  「一」「一」<br>  「一」「一」「一」 |                        |         |                      |
| ſ       | <b>雪通端子</b>                       |                        | A       | A                    |
|         | 挖No                               |                        | P1      | P1                   |
|         | 立.te.<br>装置フェットNo.                |                        |         |                      |
|         | メーカー品名コー                          | -۲×                    |         |                      |
|         |                                   |                        |         |                      |

### 図面チェック

### 「同ーシンボルが同一位置に重複」を追加しました。

| Ъ                        | 図面チェック - ロ                                                                      | x   |
|--------------------------|---------------------------------------------------------------------------------|-----|
| I                        | ▼ 呼出 登録 削除                                                                      |     |
| $\overline{\mathcal{D}}$ | ンボル                                                                             | ~   |
| F                        |                                                                                 |     |
| F                        | 雷気部品コードが無い                                                                      |     |
| Ē                        | 端子番号が空                                                                          |     |
| Ē                        | 器旦番号·端子番号が重複                                                                    |     |
| Ē                        | 未接続端子(配線が接続されてない端子)                                                             |     |
| Ē                        | 器旦番号が重複                                                                         |     |
| Ē                        | 同一部品IDが矛盾                                                                       |     |
|                          | 同一シンボルが同一位置に重雑                                                                  |     |
| F                        | 等重价:液性的整合性                                                                      |     |
| E                        |                                                                                 |     |
| B2                       | 線·線番                                                                            |     |
|                          | ホ   ホ                                                                           |     |
| E                        | (サブ)ネットに線番が無()                                                                  |     |
| E                        | (ジッパッパーに)が高い(加) (ジョン・ション・ション・ション・ション・ション・ション・ション・ション・ション・シ                      |     |
| F                        | 線番が垂れ                                                                           |     |
| E                        | 同一線番間の電線情報の相違                                                                   |     |
| E                        | 1971年初日前の電話が1971年11日2日<br>記録の交占マークが無い                                           |     |
| E                        | 浮き線番(線番シンボルが配線上に乗ってない)                                                          |     |
| E                        | 線番値が空(線番シンボルは有るが線番属性値が空)                                                        |     |
| E                        | 相手特殊配線形状の無心配線グループ情報                                                             |     |
| Ē                        | ネット(線番値)の電圧情報が相違                                                                |     |
| ±β                       |                                                                                 |     |
| F                        | 相手の無いつこット枠                                                                      |     |
| E                        |                                                                                 |     |
| E                        | - 相手の無いつえわね枠                                                                    |     |
| E                        | コネクタ器具番号が不正か 相手の無いコネクタ属性シンボル                                                    |     |
| 7                        | コインジェロティロ ウル・イエンス イロインション ロインション ローンション 一一一一一一一一一一一一一一一一一一一一一一一一一一一一一一一一一一一     |     |
| F                        | 単独のピッマーク 基占マーク 属性定義(シンボル作成仕掛データ等)                                               |     |
| E                        | - 単純いとう、 システム シスト しんしん しょう シストリート シストレー シスト 一一一一一一一一一一一一一一一一一一一一一一一一一一一一一一一一一一一 |     |
| E                        | - 記録、シンボル位置のフ座標                                                                 |     |
| T.                       |                                                                                 |     |
| F                        | EBC(Electronic design Bule Check)                                               |     |
|                          |                                                                                 | v . |
| 1                        | \<br>\                                                                          | -   |
| -                        | /                                                                               |     |
|                          | 設定 OK キャンセル                                                                     |     |
|                          |                                                                                 | _/  |

| Γ   | <ul><li>同一部品IDが矛盾</li></ul> |             |
|-----|-----------------------------|-------------|
| F   | • 同一シンボルが同一(                | 立置に重複       |
| Г   | 等電位・極性の整合                   | 性           |
| IF. | 同一器目番号の部分                   | これまま吊力が末日に会 |

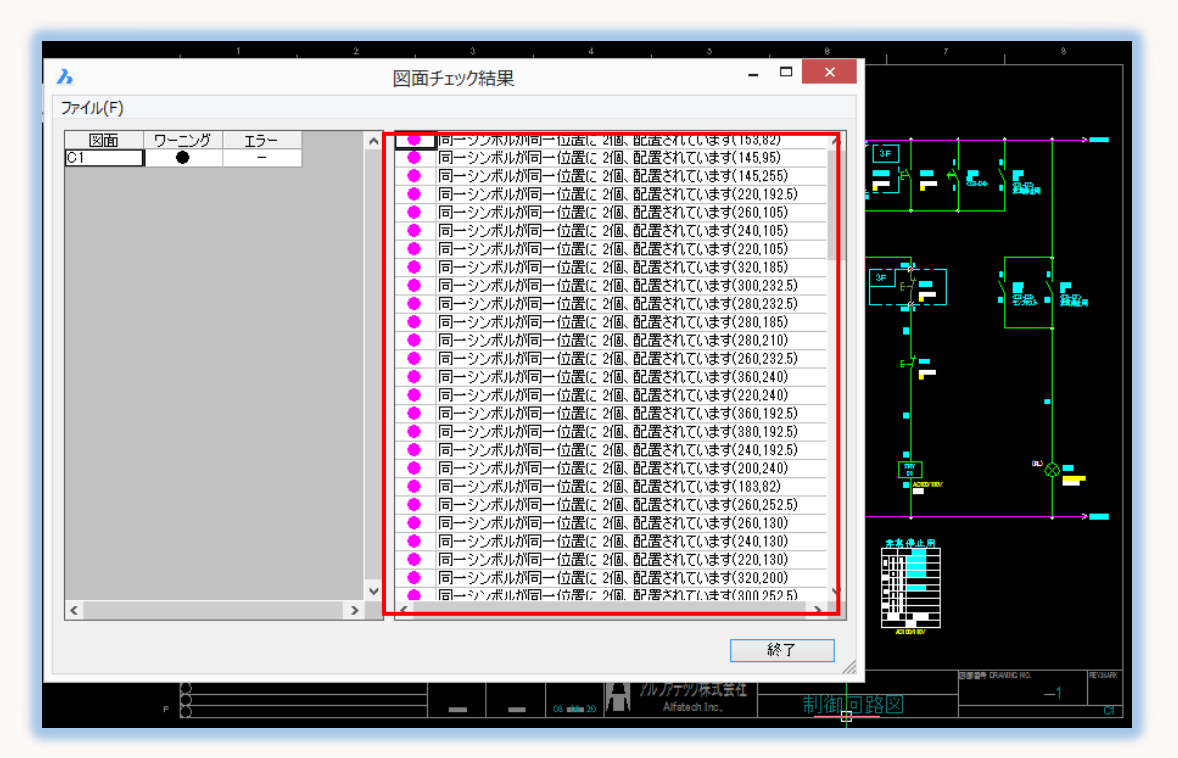

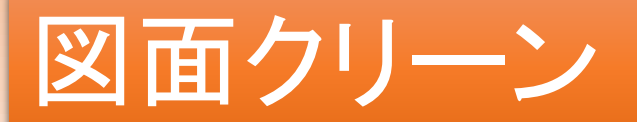

#### 同一位置に重複した同一シンボルを削除します。

| 3               | 図面クリーン                            | × |  |
|-----------------|-----------------------------------|---|--|
| हर              | 線·線畫                              |   |  |
| F               | (浮き線番(配線上に乗ってない線番シンボル)            | - |  |
| F               | 値が空の線番(線番シンボルは有るが線番属性値が空)         |   |  |
|                 | 長さや口の配線                           |   |  |
| 7               | 浮き交点マーク                           |   |  |
| 部               | 「品ユニット・コネクタ                       |   |  |
|                 | 相手の無いユニット枠                        |   |  |
|                 | 相手の無いユニット属性シンボル                   |   |  |
|                 | 相手の無いコネクタ枠                        |   |  |
|                 | 相手の無いコネクタ属性シンボル                   |   |  |
| ₹               | の他                                |   |  |
| 7               | 重複配線の一本化処理                        |   |  |
| ~               |                                   |   |  |
|                 | 単独のピンマーク、基点マーク、属性定義(シンボル作成仕掛データ等) |   |  |
| ~               | 長さゼロの文字列                          |   |  |
| ~               | ✓ 配線、シンボル位置、ユニット・コネクタ形状の座標        |   |  |
| •               | ✓ 重複図題ブロック                        |   |  |
| ~               | 7 配線、シンボル位置の Z座標をゼロにする            |   |  |
| 7               | 必要な交点マークを自動付加する                   |   |  |
| ▼ 同一位置の重複同一シンボル |                                   |   |  |
|                 |                                   |   |  |
|                 | OK キャンセル                          | / |  |

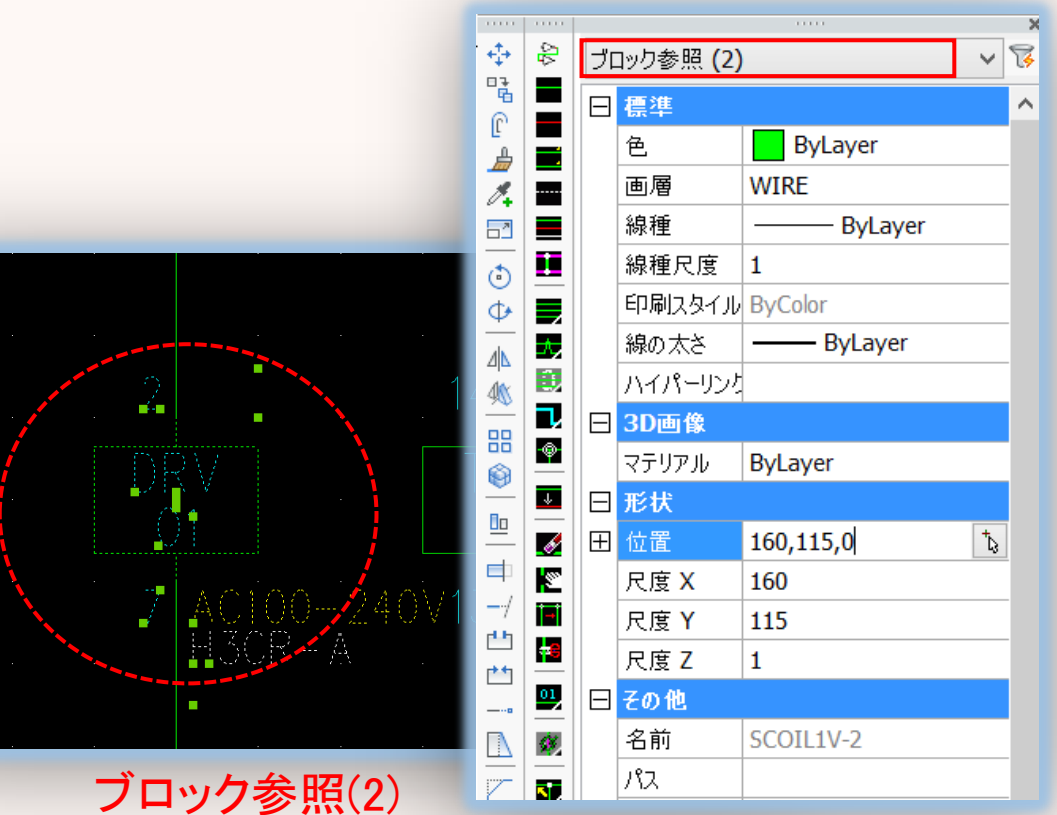

同じシンボルが2つ重なっています。

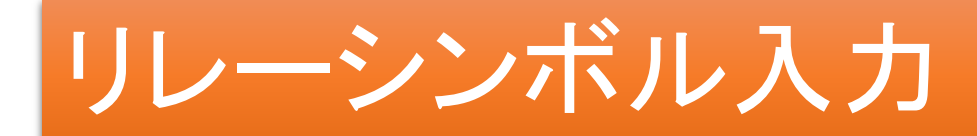

### 使用済み接点を交換します。

#### 交換前:

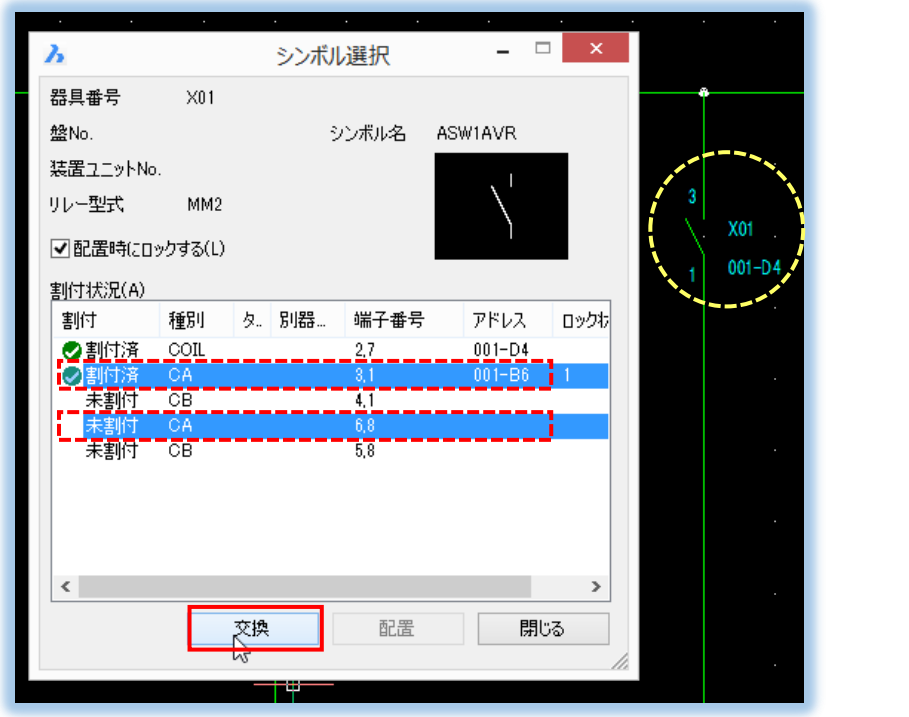

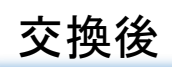

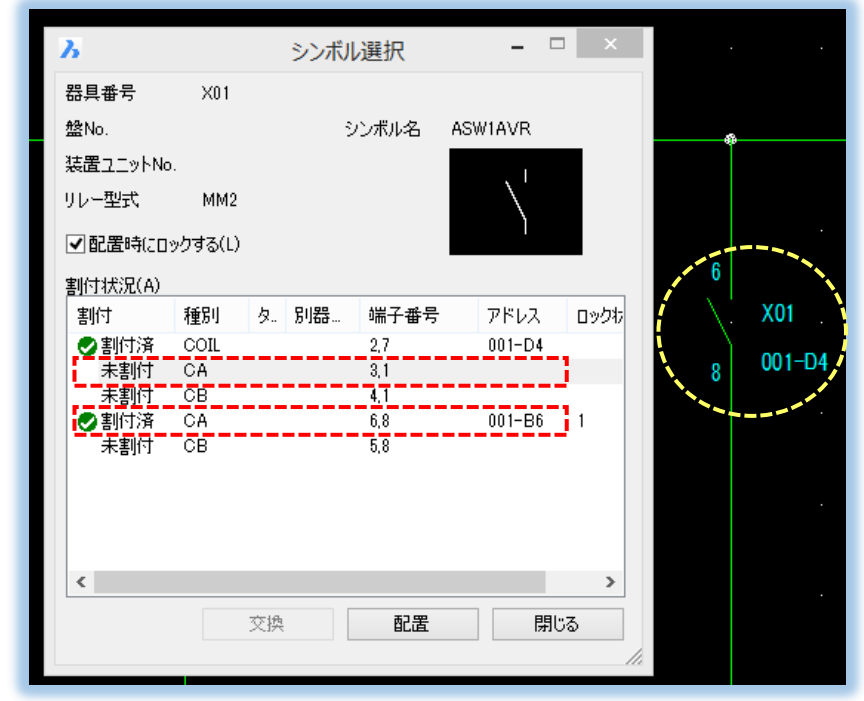

例)使用済み接点(端子番号:3,1)→未使用接点(端子番号:6,8)に交換します。 使用済み接点同士の交換も可能です。

# 移動(属性・文字のみ)

### 「前回と同じ(P)」オプションの追加反転

#### 例

[属性移動]にて端子番号:A1を下方向に 1mm移動します。

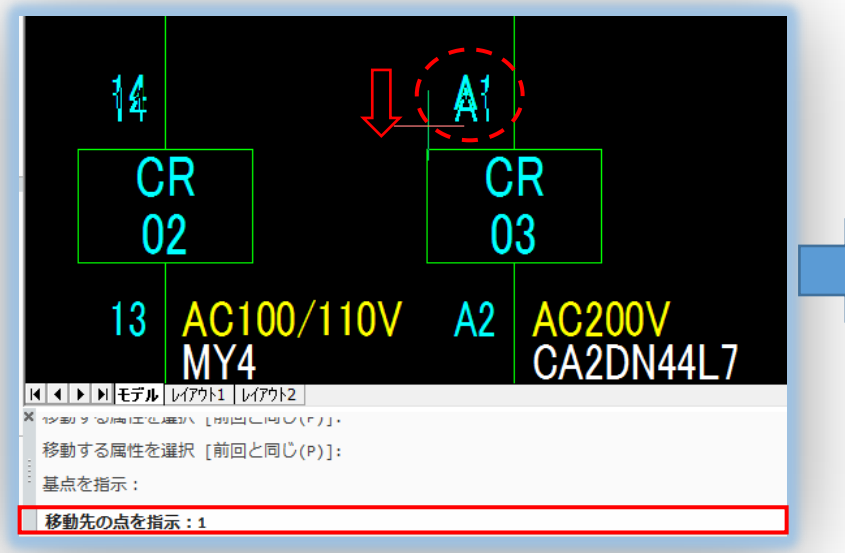

反転(O)オプション Oを入力しEnter

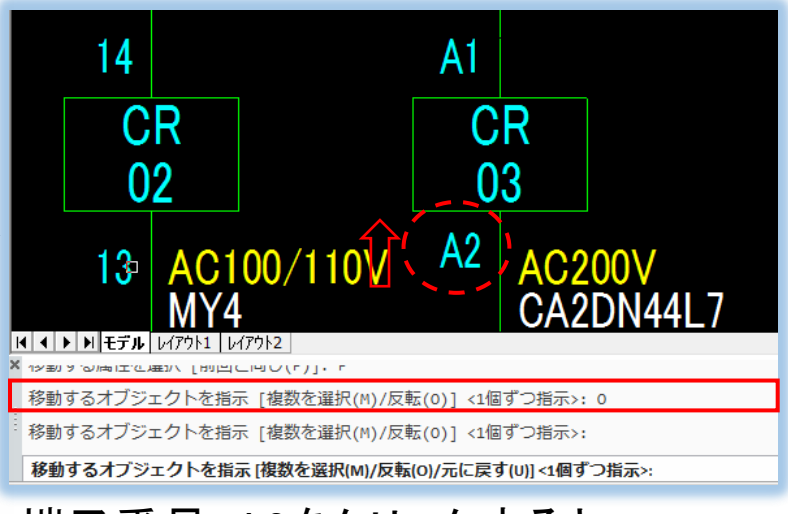

端子番号:A2をクリックすると 移動距離が反転し1mm移動します。

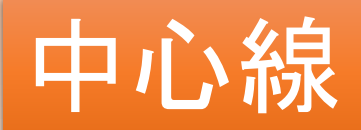

### 複数選択に対応しました。

| 〇<br>範囲選択<br>○<br>○                                                                  | 範囲内にある全ての対象に中心線を表示                                                                                                    |
|--------------------------------------------------------------------------------------|----------------------------------------------------------------------------------------------------|
| AM1<br>AM1<br>・<br>・<br>・<br>・<br>・<br>・<br>・<br>・<br>・<br>・<br>・<br>・<br>・          |                                                                                                    |
| [盤図]-[中心線]-[+]、[]]で、範囲選択、<br>個別での複数選択に対応しました。<br>Enterでコマンドを終了するまで、繰り<br>返して操作が可能です。 | AM1   ・   ・   ・   ・   ・   ・   ・   ・   ・   ・   ・   ・   ・   ・   ・   ・   ・   ・   ・   ・   ・   ・   ・   ・   ・   ・   ・   ・   ・   ・   ・   ・   ・   ・   ・   ・   ・   ・   ・   ・   ・   ・   ・   ・   ・   ・   ・   ・   ・   ・   ・   ・   ・   ・   ・   ・   ・   ・   ・   ・   ・   ・   ・   ・   ・   ・   ・ |

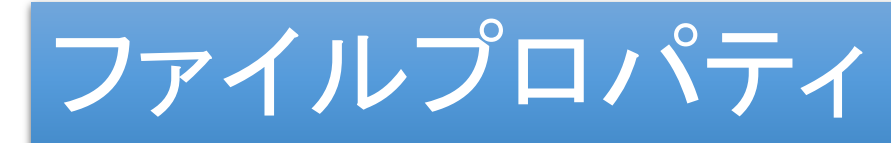

### 図面の保存形式が確認できます。

図面の保存形式はDWGです。

プロパティ

詳細表示

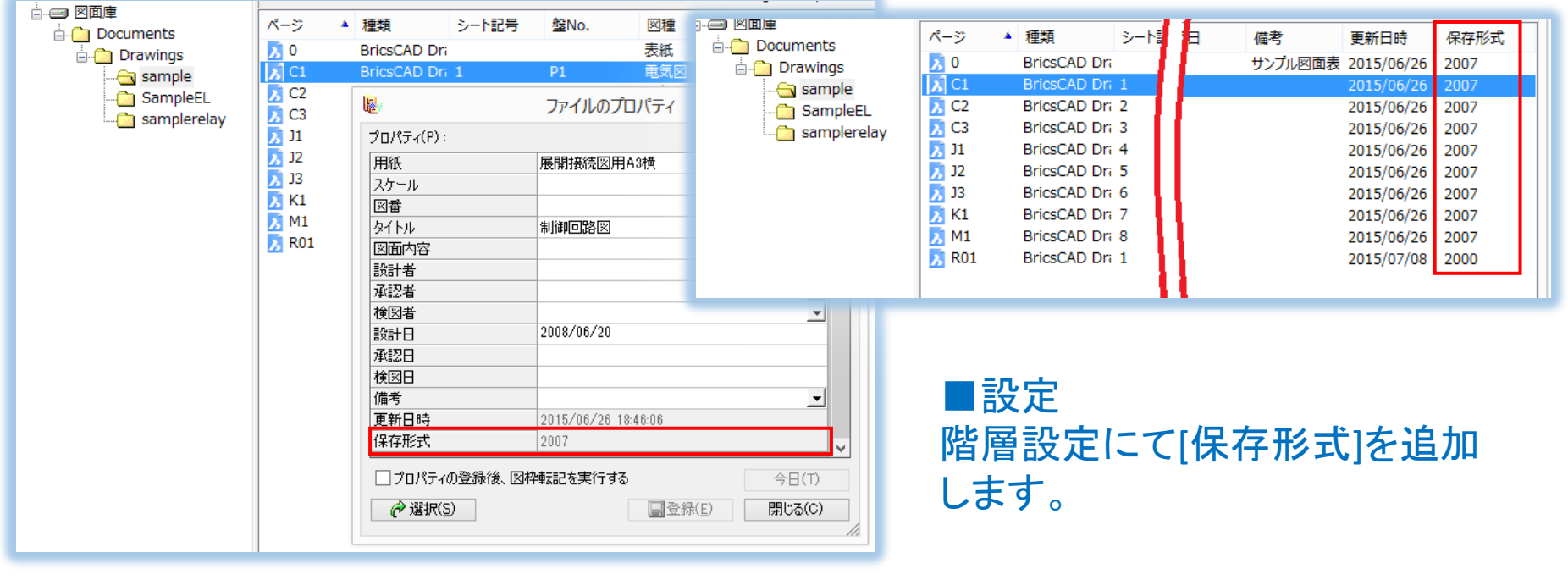

# WiringPLAN 2D ダクト

#### 「幅付きダクト形状入力」、「ダクト情報自動生成」を追加

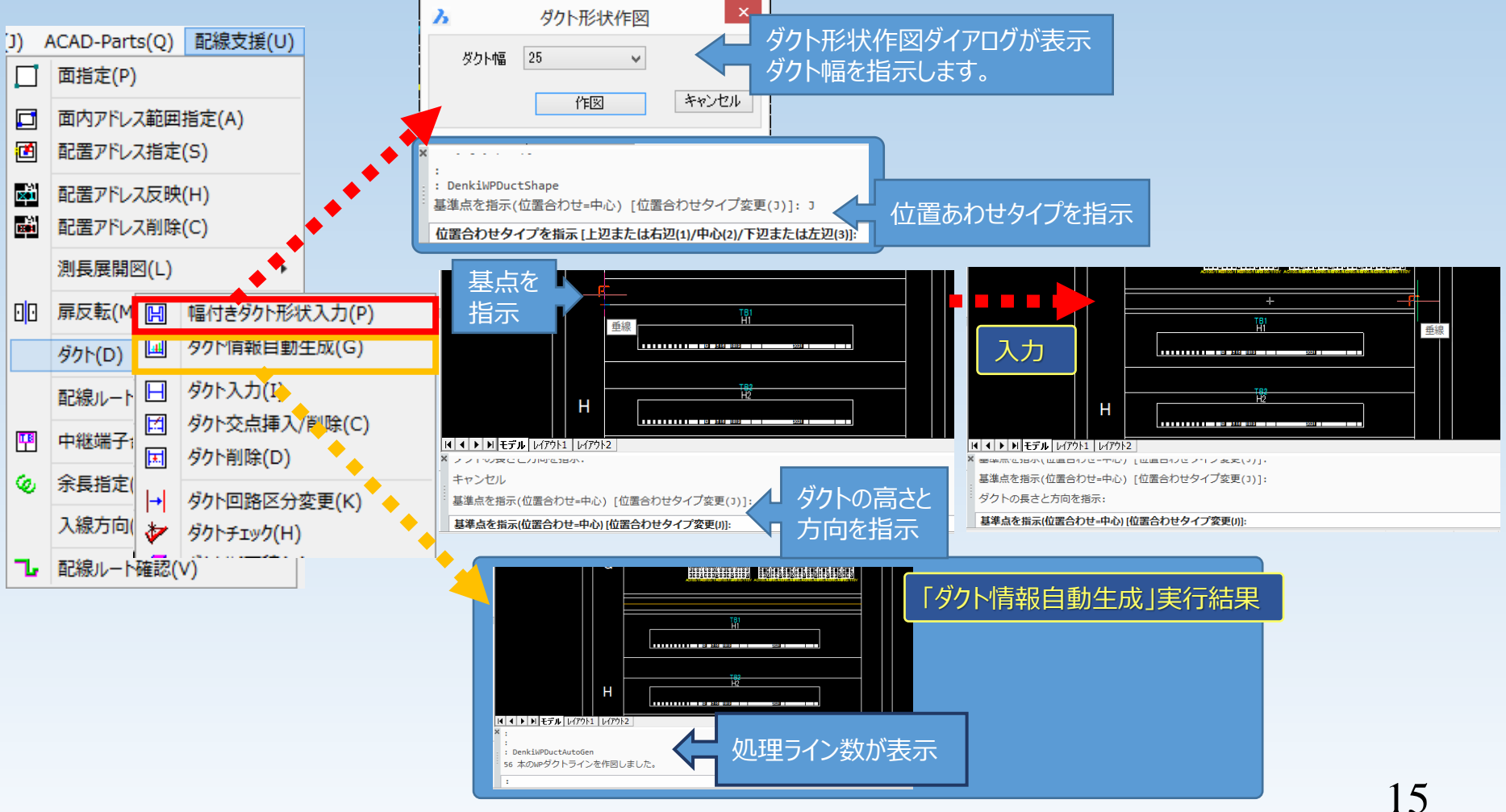